## Dal 02/09/2019 ISI-banking diventa ancora più sicuro!

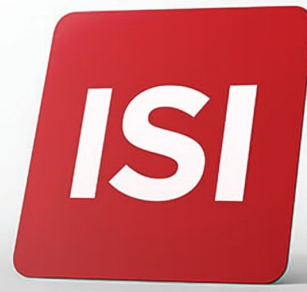

Nuove modalità per accesso (login) e autorizzazione operazioni su ISI-banking. Aumentiamo gli **standard di sicurezza secondo il regolamento PSD2**.

## LOGIN: 5 STEP PER ACCEDERE A ISI-BANKING con il tuo nuovo ISI-key.

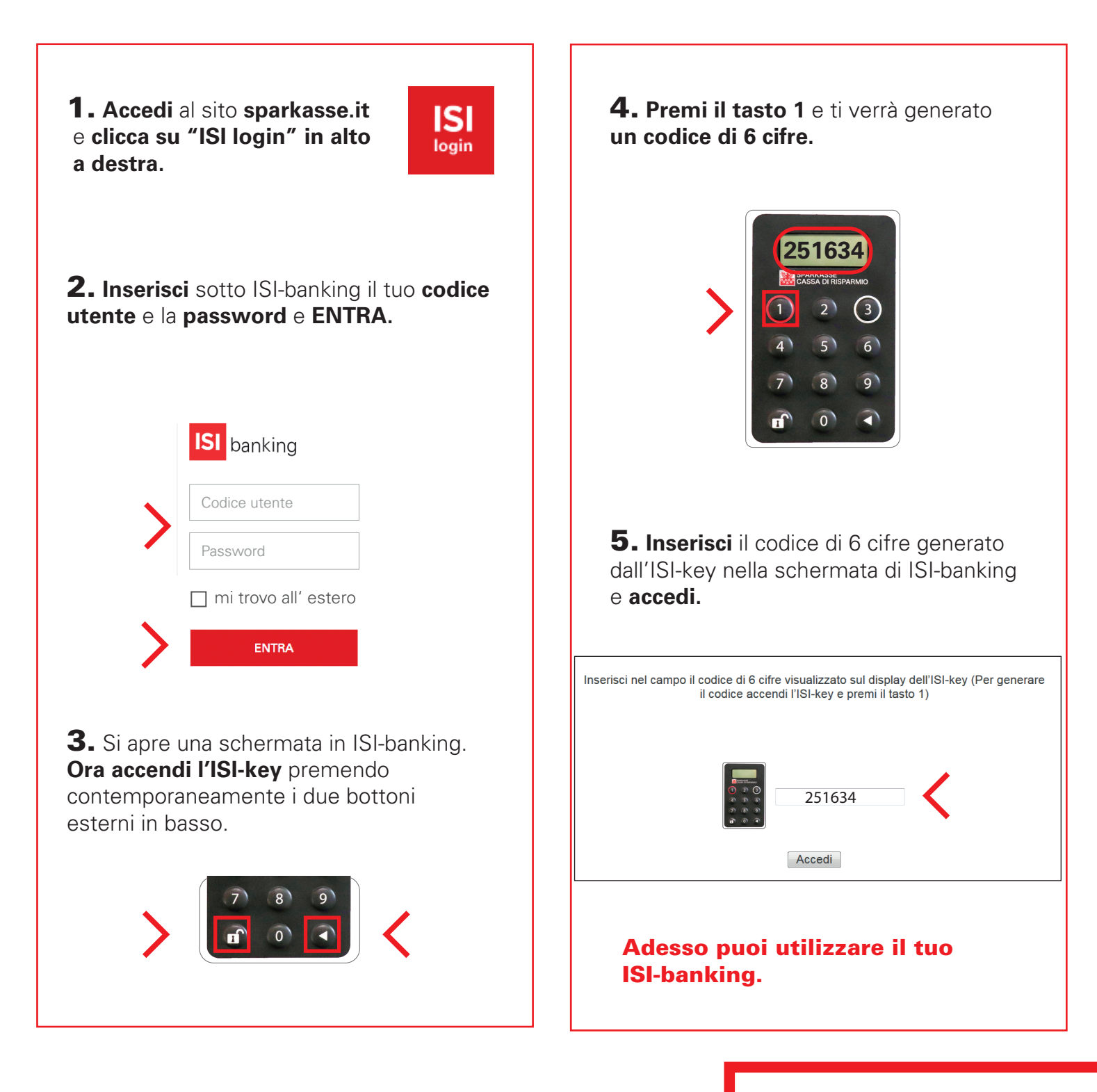

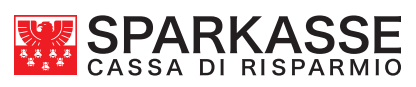

## **AUTORIZZAZIONE:** 5 STEP PER AUTORIZZARE UN'OPERAZIONE SU ISI-BANKING.

Esegui l'operazione da autorizzare (bonifico, ricarica etc.) su ISI-banking. In fondo alla schermata riassuntiva trovi i campi per l'AUTORIZZAZIONE.

| Per generare il codice digita sui tasti dell'ISI-key il numero indicato di fianco (composto dalle ultime 6 cifre dell'iban destinatario<br>e dall'importo senza decimali) e premi il tasto "freccia" per 3 secondi                                                                                                    |  | 00052012 |
|----------------------------------------------------------------------------------------------------|--|----------|
| Image: Construction   Image: Construction   Image: |  | P        |

1. Accendi l'ISI-key premendo

contemporaneamente i due bottoni esterni in basso.

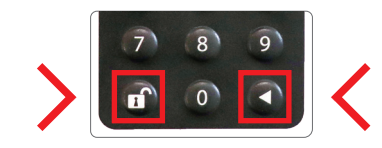

2. Premi il tasto 3 dell'ISI-key.

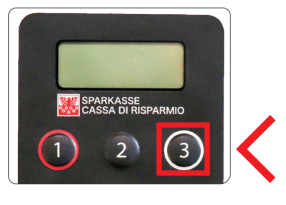

**3. Digita sui tasti dell'ISI-key** il numero indicato sulla schermata del tuo ISI-banking.

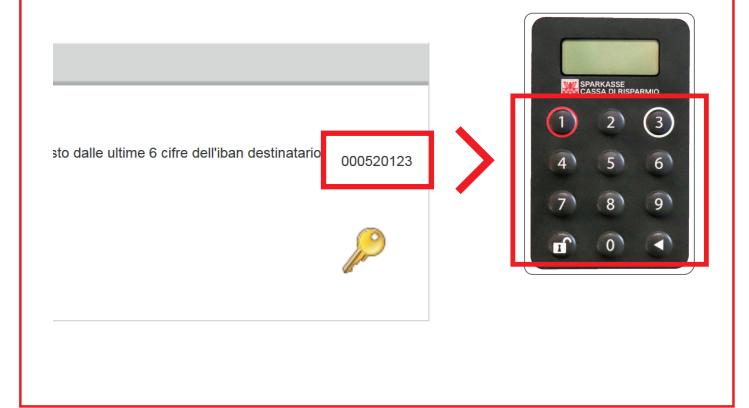

**4.** Premi per circa 3 secondi il bottone con la freccia in basso a destra, ti verrà generato il codice di 6 cifre.

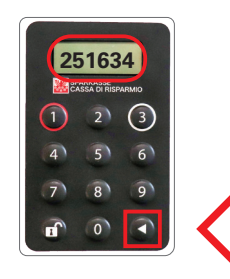

**5. Inserisci** il codice di 6 cifre su ISI-banking per autorizzare l'operazione.

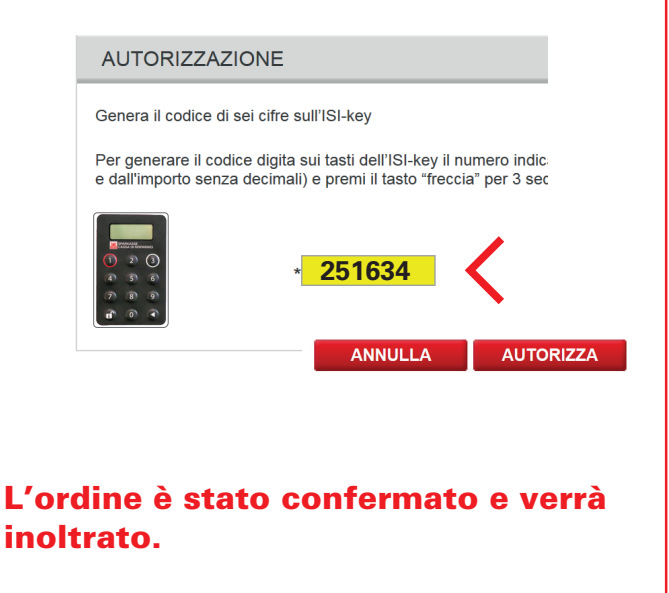

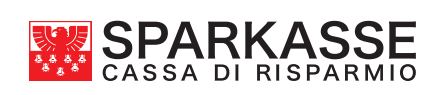